# **ITAKO Free Wi-Fi 端末操作のご案内**

# Wi-Fi を有効化する

#### 1.「設定」をタップする

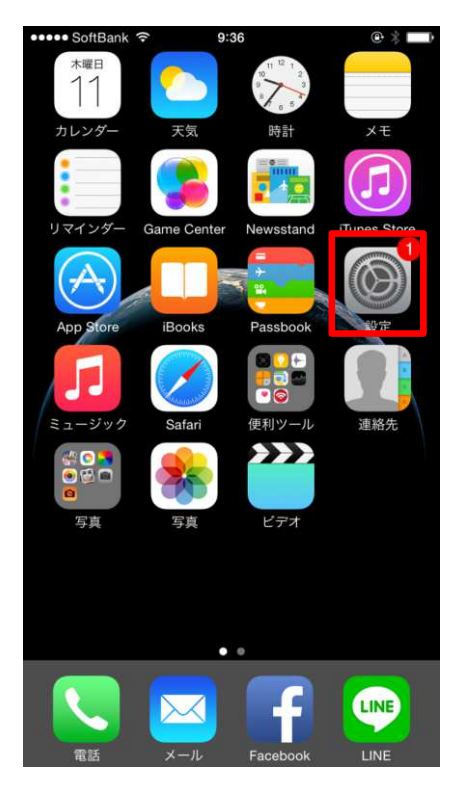

## 2.「Wi-Fi」をタップする

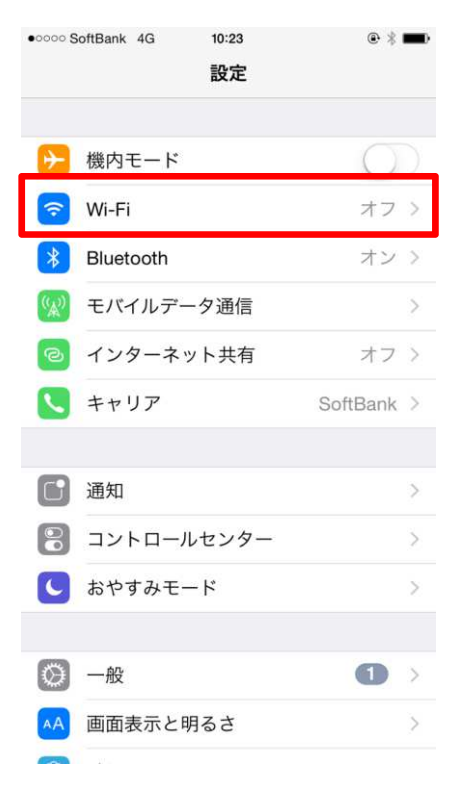

### 3. 「オフ」を「オン」にする

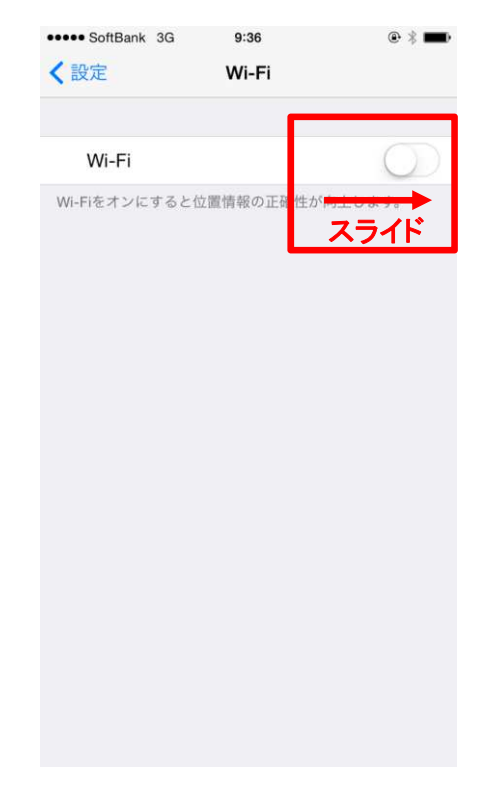

②「ITAKO Free Wi-Fi」に接続する

4. 一覧から「ITAKO Free Wi-Fi」 を選択(セキュリティ設定なし)

| ••••• SoftBank 3G                 | 9:38                    | @ * 🗰          |
|-----------------------------------|-------------------------|----------------|
| く設定                               | Wi-Fi                   |                |
| Wi-Fi                             |                         |                |
| ネットワークを選択 🖏                       |                         |                |
| ITAKO Free                        | Wi-Fi                   | <b>?</b> (i)   |
| 0000FLETS-SP                      | от                      | 🔒 🗢 🚺          |
| X000000X000X                      |                         | <b>?</b> (i)   |
| X0XXX00X000X                      |                         | <b>∻</b> (i)   |
| OWNER3928                         |                         | <b>€</b> ╤ (j) |
| X000000X000X                      |                         | 🔒 🗢 🚺          |
| その他                               |                         |                |
| 接続を確認                             |                         | $\bigcirc$     |
| Internet in an it was done in the | and the first star of a |                |

接続したことのあるネットワークに自動的に接続します。 接続したことのあるネットワークが見つからない場合は、 手動でネットワークを選択する必要があります。 5.ホームに戻りSafariを起動する

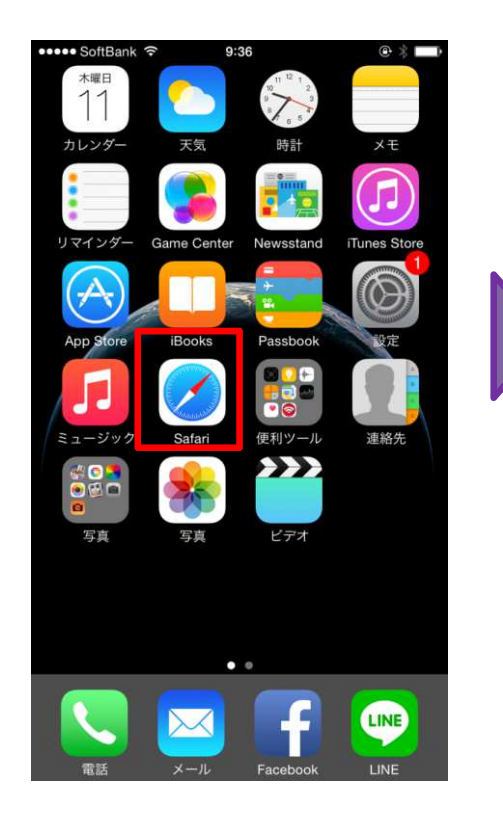

### フレッツポータル画面が表示されます

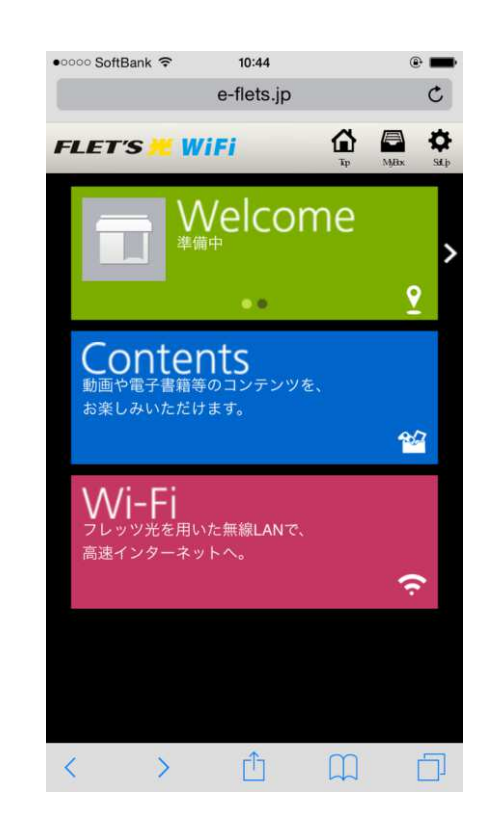

# ③「ITAKO Free Wi-Fi」の利用方法

**1**.「Wi-Fi」をタップする

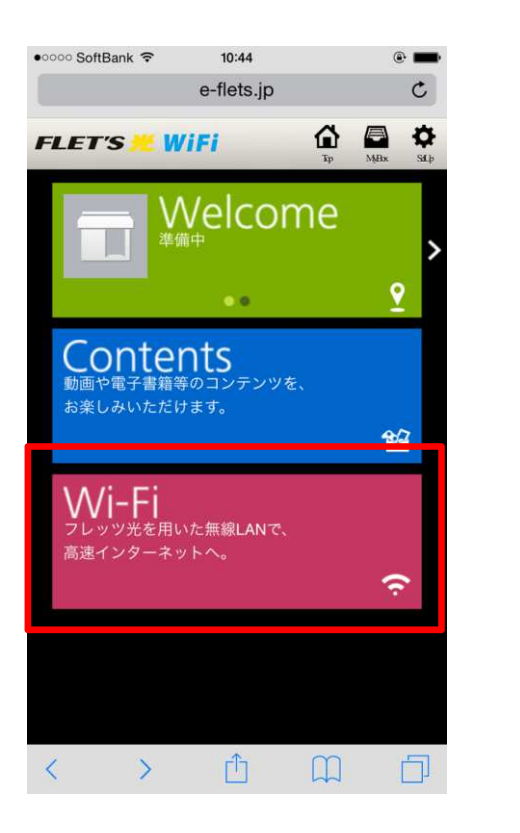

# **2**.「ITAKO Free Wi-Fi」を タップする

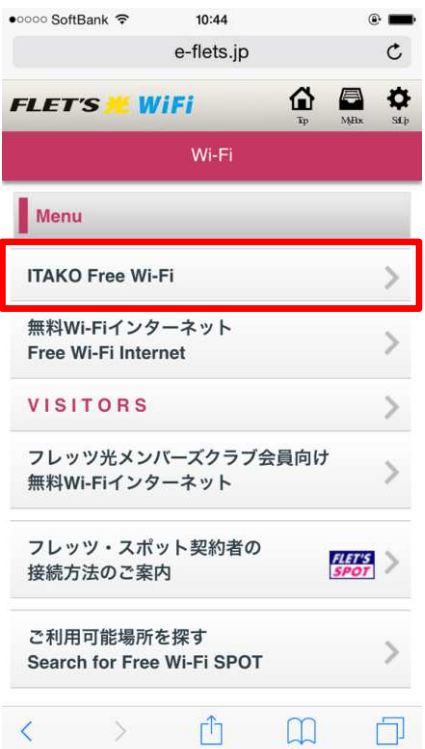

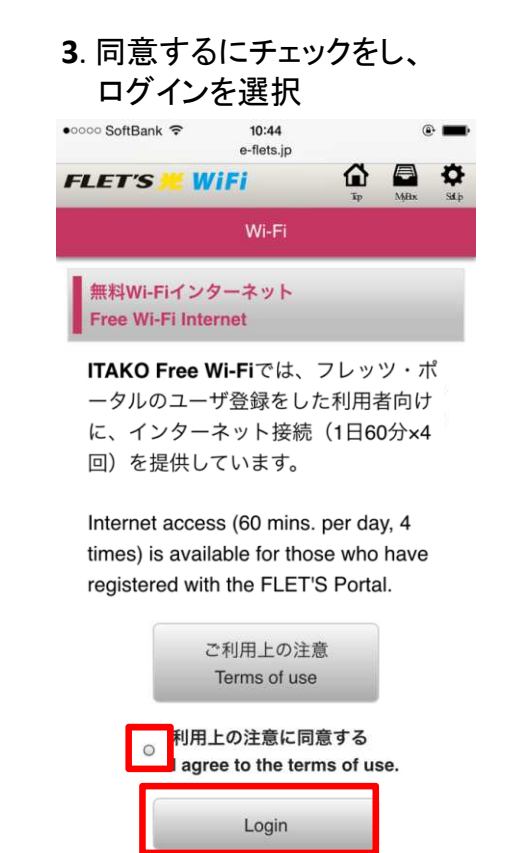

※初めての方は会員登録が必要です。 別紙に続きます。→→

接続が完了しました

(最大60分間の無料インターネット接続が4回/日までご利用いただけます)

「ITAKO Free Wi-Fi」のポータルサイトが表示されます。

市内のアクセスポイントのご案内や、観光情報・お店・ホテルなどのご紹介 をしております。

~快適なWi-Fi環境で情報収集、潮来での楽しいお時間をお過ごし下さい~

# ※初めての方 初回のみ会員登録が必要です

## 1.「登録する」を選択する

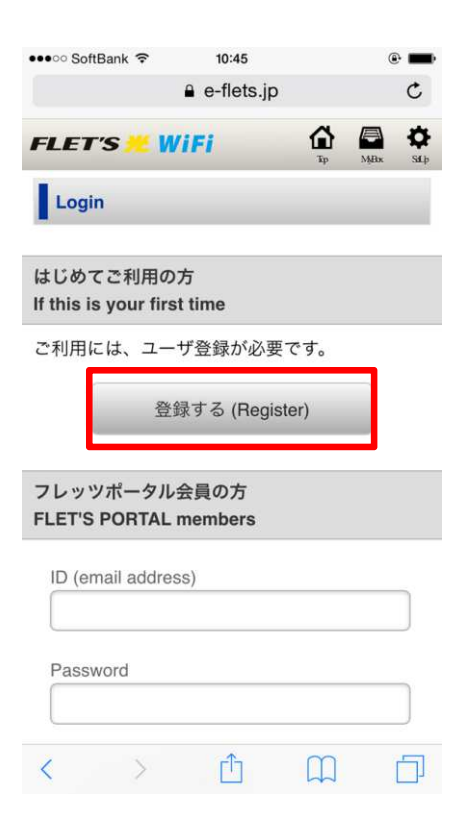

### 2.メールアト・レスとハ<sup>°</sup>スワート・を入力し 「登録する」を選択する

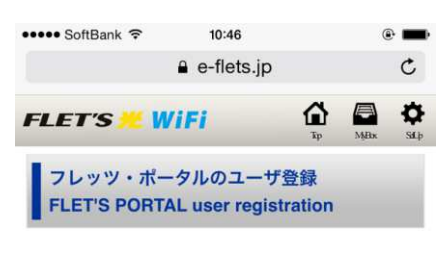

\*「受信拒否」などの設定をしていると仮登 録確認用のメールが届かない可能性がありま す。「e-flets.jp」からの受信を許可する設定 をお願いいたします。 You might not receive your provisional registration confirmation by email if you have made any denial settings. Please add "eflets.jp" to your approval settings.

| Password (十月天奴0~12文于/0-12 English |
|-----------------------------------|
|                                   |
| Password (確認用/For confirmation)   |
|                                   |
| <b>※ 4日十7 (De - 1-1-1-)</b>       |
| 豆虾 9 る (Hegister)                 |
| Back                              |

#### 3.メールを確認し本登録をする

|                                                                           | 10.40                                                                                                |                                  |                                        |
|---------------------------------------------------------------------------|----------------------------------------------------------------------------------------------------|----------------------------------|----------------------------------------|
|                                                                           | e-flets.jp                                                                                           |                                  | C                                      |
| LET'S 📜                                                                   | WiFi                                                                                                 | TT<br>Kp                         | Millax Sal                             |
| フレッツ・ポ                                                                    | ータル仮登録受                                                                                              | 付                                |                                        |
| FLET'S POR                                                                | TAL provisiona                                                                                       | I Regis                          | stration                               |
|                                                                           | Sec. 1. State                                                                                        |                                  |                                        |
| 仮登録を受付し                                                                   | しました。                                                                                                | -                                | - / 54. 43                             |
| 登録いたたい                                                                    | モメールアドレス                                                                                             | く宛てに                             | 1 仮登録                                  |
| 確認用のメール                                                                   | レか庙さますの                                                                                              | で、24                             | 守间以内                                   |
| にメールをご何                                                                   | 催認いたたき本語                                                                                             | 登録をえ                             | もくさせ                                   |
| くくたさい。                                                                    | + +* 1 +. > o.4                                                                                      |                                  |                                        |
| なわ、豆球い/                                                                   | こだいてから240                                                                                            | 时间以降                             | うでのれ                                   |
| は半笠球の元                                                                    | 」 刖 ぐも、 本 り <sup>-</sup><br>い で き ま オ                                                                | -676                             | とこ利用                                   |
| Vur provision                                                             | J. C. a. a. 9 o                                                                                      | no hoor                          |                                        |
| received                                                                  | arregistration n                                                                                     | as beer                          | 1                                      |
| A provisional r                                                           | edistration confi                                                                                    | rmation                          | will be                                |
| sent to the em                                                            | ail address that                                                                                     | you ha                           |                                        |
| registered                                                                | an address that                                                                                      | you na                           | ve                                     |
| Disconstanting                                                            |                                                                                                    | omplot                           |                                        |
| Please check                                                              | vour email and (                                                                                     | CILICIE                          | e vour                                 |
| final registratio                                                         | your email and o<br>on process withir                                                                | n 24 ho                          | te your<br>urs.                        |
| final registration                                                        | your email and o<br>on process within<br>ne services if it is                                        | n 24 ho<br>s within              | te your<br>urs.<br>24 of               |
| final registratic<br>You can use th<br>your registratic                   | your email and o<br>on process within<br>ne services if it is<br>on, even if your t                  | n 24 ho<br>s within<br>final rec | te your<br>urs.<br>24 of<br>distration |
| final registratic<br>You can use th<br>your registratic<br>process is not | your email and o<br>on process within<br>ne services if it is<br>on, even if your f<br>vet complete. | n 24 ho<br>s within<br>final reg | te your<br>urs.<br>24 of<br>gistration |

## 4.「サービスを利用する」を選択

|                    |                             |                           |             | ۲    |                  |
|--------------------|-----------------------------|---------------------------|-------------|------|------------------|
|                    |                             | e-flets.jp                |             |      | C                |
| FLET               | "S <mark>🗡</mark> W         | iFi                       | Tp<br>Tp    | MARK | <b>Ф</b><br>54.þ |
| フレ<br>Final<br>POR | ッツ・ポー<br>I Registrat<br>TAL | タル本登録確<br>tion with the   | 認<br>FLET'S |      | 1                |
| 本登銷<br>Your f      | 录が完了し<br>final registr      | ました。<br>ration is comp    | olete.      |      |                  |
| Tour               | 5                           |                           |             |      |                  |
| Tour               | ש-<br>ק                     | - ビスを利用<br>o on to servio | する<br>ces   |      |                  |
|                    | Ψ-<br>G                     | - ビスを利用<br>o on to servio | する<br>ces   |      |                  |

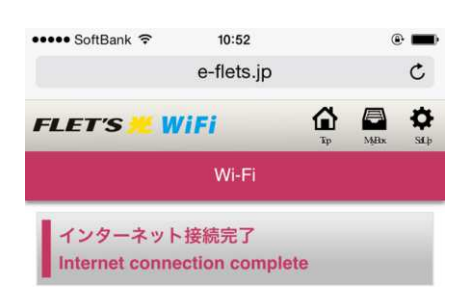

インターネットへの接続が完了していま す。Webブラウザやメーラーを利用し て、インターネットサービスをお楽しみ ください。

Internet access is now available. Please enjoy the Internet services with your Web browser and mailer.

# 接続完了

無料インターネットをお楽しみ下さい

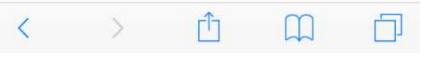